january **2025** 

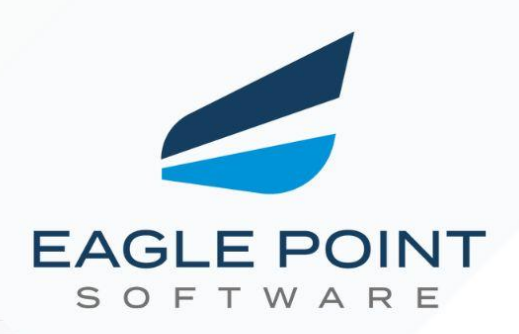

# Monthly Release Notes

Your Monthly Guide to What's New and Improved!

Prepared By:

## Eagle Point Software Support Team

© 2025 Eagle Point Software All Rights Reserved.

www.eaglepoint.com

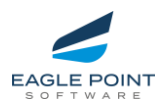

## TABLE OF CONTENTS

| ENHANCEMENTS AND REPAIRS                                                                                   |                  |
|----------------------------------------------------------------------------------------------------|------------------|
| Pinnacle Series                                                                                            | Page 3           |
| <ul> <li>Enhancements – Admin Portal</li> </ul>                                                            | Page 3           |
| <ul> <li>Enhancements – User Experience</li> <li>Enhancements – User Experience – Pinnacle Lite</li> </ul> | Page 4<br>Page 5 |
| <ul> <li>Repairs - Admin Portal Repairs</li> </ul>                                                         | Page 6           |
| <ul> <li>Repairs - End User Portal Changes and Enhancements</li> </ul>                                     | Page 7           |
| KnowledgeSmart <ul> <li>KnowledgeSmart Enhancements</li> </ul>                                             | Page 8           |

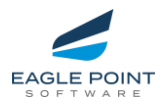

## ENHANCEMENTS

## **Peak Admin Portal**

• Introduced "Courses" as a new content type for Pinnacle Content Link tool links.

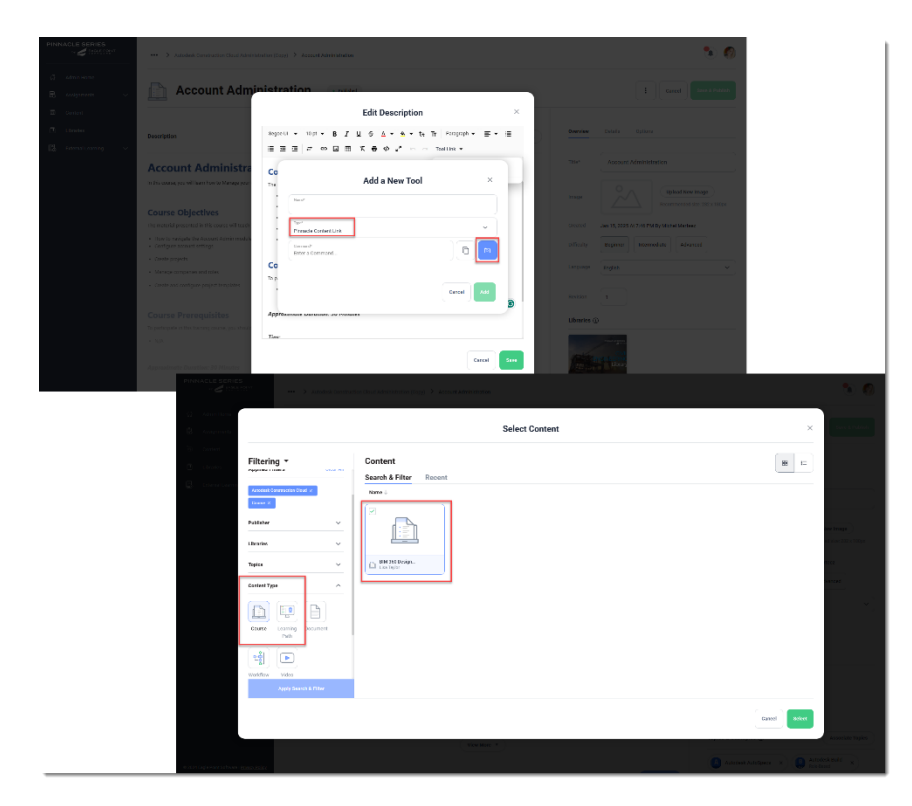

• **Enhanced Bulk Edit**: Administrators can now select multiple pieces of content from various folders and perform bulk edits seamlessly, improving content management efficiency.

| PINNAGLE SERIES                 | Orment > Learning Paths                                                                                                    |                                                                                                    |                                                                                       |                                                     | 5 8           |
|---------------------------------|----------------------------------------------------------------------------------------------------|----------------------------------------------------------------------------------------------------|---------------------------------------------------------------------------------------|-----------------------------------------------------|---------------|
| © Aamin Home<br>€ Assignments ~ | Learning Paths                                                                                                    |                                                                                                    |                                                                                       | ×                                                   | ala 🕘 Add New |
| 13 Content                      | Bearch by Name or Description                                                                                                    |                                                                                                    | mer~ Q                                                                                | 8 4 / 6 8                                           | 88 LL         |
| CR closes                       | Search Results:                                                                                                    |                                                                                                    |                                                                                       |                                                     |               |
| 🖪 therefleering 🗸 🗸             |                                                                                                    |                                                                                                    |                                                                                       |                                                     |               |
| I Gere                          |                                                                                                    |                                                                                                    |                                                                                       |                                                     |               |
| 🖉 Grages                        | ADMINISTRATION                                                                                                    |                                                                                                    | Colstenater                                                                           |                                                     |               |
| 73 Theme Cudom Isotius.         | Autodesk Construction                                                                                                    | itedesk Design                                                                                                    | Change Management                                                                     | Cited Medels in Revit.                              | -             |
| 🔗 Knowledgetimart Admin Area    | Date Modified: 15:01/2025                                                                                                    | ate Modified: 28/11/2024                                                                                                    | 01/01/2001 Date Mod Red, 01/01/2001                                                   | Date Medified: 01/01/2001                           | 2001          |
|                                 | Australiance     Australiance     A | security Context (*)<br>Selected Context (*)<br>Manage context (*)<br>Manage context (*)<br>Ma | Buik Modify<br>Water but data water water<br>Topics<br>Ad Common Topics :<br>Language | Content<br>three sprapaged states:<br>Type to Remon | ×             |

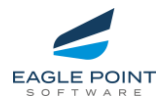

### **End User Portal**

#### Libraries

• Added a List View option within Libraries for improved browsing. The selected view will be cached for user convenience.

|                                                                 |                                                       |                                                                                                    | Q, Search All Content                                                                  |                                                                        | 🛾 Al Chat 👌 🗐                                    |
|-----------------------------------------------------------------|-------------------------------------------------------|----------------------------------------------------------------------------------------------------|----------------------------------------------------------------------------------------|------------------------------------------------------------------------|--------------------------------------------------|
| (0. Search Mene<br>(3. Home<br>(3. Assignments<br>(1) Libraries | Search Library Q. Search Filter Clear All Publisher V | Civil 3D Civil 3D Cases<br>Civil 3D Civil 3D Civil | nentation software that helps civil engine<br>nd can help with: Organizing project dat | eers and architects plan, design, a<br>Creating and analyzing surfaces | nd manage projects. It<br>Creating block layouts |
| Bookmarks                                                       | Topics ~                                              | All Content                                                                                                    |                                                                                        |                                                                        | 88 ==                                            |
| MANAGEMENT ^                                                    | Content Type                                          |                                                                                                    |                                                                                        |                                                                        |                                                  |
| 223 Annual and a Cartan                                         | 🖹 💷 🕨 🔹                                               | Name                                                                                                    | Content Type                                                                           | Date Added                                                             |                                                  |
|                                                                 | Document Learning Video Workflow<br>Path              | Access Shared Assemblies on Network                                                                                                    | Document                                                                               | 19/06/2024                                                             | 1                                                |
|                                                                 | Duration ~<br>Difficulty ~                            | Add a Leader for Labels                                                                                                    | Document                                                                               | 19/06/2024                                                             | 1                                                |
|                                                                 | Keywords 🗸                                            | Add additional sample lines to a section view group                                                                                                    | Document                                                                               | 19/06/2024                                                             | 1                                                |
|                                                                 |                                                       | Add and Remove Section Views                                                                                                    | Video                                                                                  | 19/06/2024                                                             | i                                                |
|                                                                 |                                                       | Add Auxiliary Regions to Rail Corridor                                                                                                    | Video                                                                                  | 19/06/2024                                                             | 1                                                |
|                                                                 |                                                       | Add Bands to Views                                                                                                    | Document                                                                               | 19/06/2024                                                             | 1                                                |
|                                                                 |                                                       | Add Berm Spillway - Part 1                                                                                                    | Video                                                                                  | 19/06/2024                                                             | 1                                                |
| © 2024 Eagle Point Software   Privacy Policy                    |                                                       |                                                                                                    |                                                                                        |                                                                        |                                                  |

#### **User Profiles**

• Enabled download access for the Management Utility via the User Profile under Download Add-Ons.

|                                              | My Account                                                                                        | 0, Beach All Contert                                       |
|----------------------------------------------|---------------------------------------------------------------------------------------------------|------------------------------------------------------------|
| C. Strench Menry<br>C. Home<br>E Assignments | Lisa Taylor /<br>Interprogramatic coult<br>Una Taylor                                             |                                                            |
| Libraries                                    |                                                                                                   |                                                            |
| Bookmarks                                    | Account Info Transcripts                                                                          |                                                            |
| Administration Portal                        | Commands in Autodesk Products                                                                     | Language                                                   |
|                                              | Automatically display Related Topics when executing commands in Revit and AutoCAD-based products. | Lenguage Solidah                                           |
|                                              | Activate on this Device Deactivate on this Device                                                 | Apply Languaga                                             |
|                                              |                                                                                                   | Password                                                   |
|                                              |                                                                                                   | Change Password                                            |
|                                              |                                                                                                   | Notifications                                              |
|                                              |                                                                                                   | Send notifications via email                               |
|                                              |                                                                                                   | Download Add-Ons Printed Management Likifir @ select state |
| 8 9094 Enda Ender Software i Eduaru Daliru   |                                                                                                   | Pinnacle User Tools                                        |

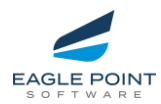

## End User Portal – Pinnacle Lite

#### Al Chat

- Al Chat for Pinnacle Lite: Introduced AI Chat functionality to all Pinnacle Lite tenants, providing quick and accessible support directly within the platform.
- We have published the following assets to assist with this feature within Pinnacle Lite
  - o <u>AI Chat Frequently Asked Questions</u>
  - o <u>AI Chat Maximizing the Value: Tips for End-Users</u>
  - o <u>AI Chat Troubleshooting Pinnacle AI</u>
  - o <u>AI Chat Use Cases for Customers</u>
  - <u>AI Chat for Team Collaboration: Enhancing Productivity Across Roles</u>
  - o <u>AI Chat How to reset the Pinnacle Series AI Chatbot</u>
  - Navigating Search Tools in Pinnacle Series: Global Search, Library Search, or <u>AI Chat?</u>
  - o <u>AI Chat Revit MEP Prompt Examples</u>
  - o <u>AI Chat Troubleshooting Pinnacle AI</u>

| 4 | AI Chat                                                                                                    |                                                                                                    |      | Q Search All                       | Content | Al Chat |  |
|---|----------------------------------------------------------------------------------------------------|----------------------------------------------------------------------------------------------------|------|------------------------------------|---------|---------|--|
|   | Vou<br>La nooking<br>Pinacie Al<br>To find a Ba<br>1. Projec<br>2. Starti<br>By following<br>Style<br>World<br>Ardjenerated content | for a Basic Architectural Revit Project Workflow, you of<br>the Architectural Revit Project Workflow, you of<br>temperature and the second second second second<br>to the second version of the second second section section second second section sections are second second section sections are second second section sections sections second second section sections sections | Now. | tlined in the retrieved documents: |         |         |  |
|   | G New Chat                                                                                                    | Ask a question                                                                                                    |      | © ,                                | 1       |         |  |

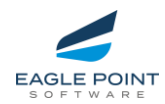

## REPAIRS

#### Pinnacle Series - Peak Experience - Admin Portal Repairs

#### **General Admin Functions**

- The kebab menu for content items was misaligned when clicking on all 'Add Content to ...' modals in a list view. Fixed misalignment in the kebab menu for smoother navigation.
- When partners/Eagle Point team members moved between tenants, it was not respecting the tenant settings for Peak vs Classic. This has been repaired.

#### Assignments

- Auto-assignments from the Management Utility now migrate properly into Peak.
- Fixed the misaligned calendar picker for month and year selection. When selecting a month, the calendar drop-down menu was misaligned.
- Restored search and filter functionality within the "Add Assignors to Assignment" modal.
- Deleted KnowledgeSmart assessments now reflect accurately in Assignment Management. If an assessment has been deleted from within KnowledgeSmart, it will also be deleted with the Assignment Management page. Below is a reminder of how we handle deleted KnowledgeSmart assessments within enrolment history.

#### • Behavior of Deleted Assessments in Enrollment History:

- If an assessment invite or result is deleted in KnowledgeSmart, the corresponding record will be removed from the user's Assignments
   Enrollment History in the admin portal, regardless of its status (completed or expired).
- If an **assessment itself** is deleted, the record will remain in the Enrollment History table with the following options:
  - Completed Assessments: Users can view enrollment details or enroll in personalized learning from the "Enroll in Personalized Learning" modal.
  - **Expired Assessments**: Users can view enrollment details and still enroll in personalized learning.
- Appropriate Error Messages:
  - If there are no learning gaps or no mapped training available for a deleted assessment, an appropriate error message is displayed when users attempt to enroll.
- Resolved error when marking courses as completed in 'Not Started' or 'In Progress' statuses. Users were incorrectly seeing an error when attempting to mark an assignment as completed.

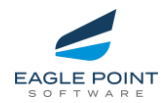

#### Peak Experience - End User Portal Changes and Enhancements

#### **Video Experience**

- Videos now respect aspect ratios across all screen sizes.
- Resolved timestamp retention issues in videos, allowing users to resume where they left off.
- Fixed video share menu display issue. When a user attempts to share a video, the dropdown menu appeared behind the video viewer. This has been resolved.

#### **Personalized Learning**

#### **User Interface and Navigation**

- Improved alignment and reduced gaps in the Currently Assigned tab for large screens.
- Resolved styling issues for tables in end-user content views.
- Improved responsiveness of the Assignments and Enrollment History pages.
- The tile view for end users presented with a large gap between assignment rows. This has been repaired.
- Addressed modal retention when accessing the 'Browse Libraries' button from an Access Denied screen.
- Filters now remain applied in Libraries when using the browser's Back button. When a user applied a filter within a library, the filter would not be retained if the user entered into a piece of content. That has been repaired.

#### **Permission and Access Management**

- Fixed issues with the 'Technical Support Disabled' permission exposing support options. If a client disabled support, it was still appearing in the drop down under the user profile.
- Library URL links now function correctly, allowing users to see the library if it is shared with them or displaying an error if the library is not shared. This ensures proper redirection based on permissions. **Localization and Language**
- Language selection issues in the user profile (e.g., French Canadian) have been repaired.

#### Quiz and Content Details

• Corrected display errors in the Quiz Overview section of Enrollment Details. The view of quiz details was previously showing errors in white space and vertical lines. These display errors are now repaired.

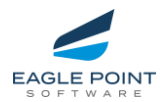

## KnowledgeSmart

#### Library Management

• We increased the max character limit for MC & PL question answers from 50 to 100.

| KNOW<br>SMART                  | LEDGE                         | KnowledgeSmart<br>You are logged in as: LisaTaylor0 C+<br>KS Skills Demo t٦                                                                                                    |
|--------------------------------|-------------------------------|----------------------------------------------------------------------------------------------------|
| Test Survey Skills             | Edit test question            |                                                                                                    |
| Home                           | Step 1 >> Step 2 >> Step 3 >> | Step 4 >> Step 5 >> Step 6                                                                                                    |
| Library                        | Step 3 - Provide the optior   | ns (?)                                                                                                    |
| Published content              | Options C                     | Нер                                                                                                    |
| Draft content                  |                               | Add at least two options to make up the list of potential answers, and tell us which<br>ones are the correct answer. There is a 100 character limit.                               |
| Draft questions                |                               | Partial Scoring                                                                                                    |
| Draft tests                    | Apply partial scoring         | selected, minus any incorrect ones. For instance, if the user selects 2 out of 3 correct<br>answers, and one incorrect one, out of a selection of 5, they will be awarded 1/5; for |
| Create question                |                               | this question.<br>If this is not selected, the question can only be answered correctly by selecting all the<br>correct answers, and no incorrect ones.                             |
| Create module When finished, ( |                               | When finished, click 'Continue'.                                                                                                    |
| Create test                    |                               | type:                                                                                                    |
| Batch edit                     |                               | Pick list                                                                                                    |